## сертификационный центр🗸

Министерство образования и науки Челябинской области Областное государственное бюджетное учреждение

## «Челябинский центр оценки

## профессионального мастерства и

## квалификаций педагогов» (ОГБУ ЧЦОПМКП)

454087, г. Челябинск, ул. Блюхера, 91 Тел: 8(351) 218-27-12 E-mail: <u>info@ca74.ru</u> ОГРН 1207400014128 Руководителям органов местного самоуправления, осуществляющих управление в сфере образования

от <u>14.04.2023</u> № <u>146</u> на № от

ИНН/КПП 7451451190/745101001

О проведении диагностики профессиональных дефицитов педагогических работников и управленческих кадров общеобразовательных организаций

На основании приказа Министерства образования и науки Челябинской «Челябинский центр 12.04.2023 № 01/948 ОГБУ области ОТ оценки профессионального мастерства и квалификаций педагогов» (далее – ОГБУ ЧЦОПМКП) информирует, что в целях обеспечения функционирования единой федеральной системы научно-методического сопровождения педагогических работников управленческих кадров ΦΓΑΟΥ ДПО И «Академия Минпросвещения России» в период с 17 апреля до 19 мая 2023 года проводит диагностику профессиональных дефицитов педагогических работников и управленческих кадров общеобразовательных организаций (далее – диагностика профессиональных дефицитов).

К участию в диагностике профессиональных дефицитов приглашаются:

в части предметных компетенций – учителя математики, химии, физики, биологии, русского языка;

в части управленческих компетенций – руководители / заместители руководителей общеобразовательных организаций;

в части ИКТ-компетенций – все категории педагогических работников и управленческих кадров.

В целях подготовки и эффективного сопровождения направляем вам инструкцию участника диагностики профессиональных дефицитов педагогических работников и управленческих кадров общеобразовательных организаций в «Цифровой экосистеме дополнительного профессионального образования» (приложение).

Дополнительную информацию по вопросам методического, информационного и организационного сопровождения проведения диагностики профессиональных дефицитов можно получить в ОГБУ ЧЦОПМКП по телефону: 8 (351) 218-27-12 (Смелкова Екатерина Анатольевна, Зайкова Анастасия Владиславовна).

Директор

| Документ подписан<br>электронной подписью                                                                                                    |
|----------------------------------------------------------------------------------------------------|
| Сведения о сертификате ЭП                                                                                                    |
| Кому выдан: Боровых Ивану Сергеевичу<br>Серийный №: 760d95055c149546010b393568e624fcc0bdd381<br>Кем выдан: Федеральное казначейство<br>Срок действия: c15.11.2022 no 08.02.2024 |

И.С. Боровых

Смелкова Екатерина Анатольевна 8(351)218-27-12 (доб. 4032)/ Зайкова Анастасия Владиславовна 8(351)218-27-12 (доб. 4033) Рассылка: МОУО, исполнителям, в дело

Приложение к письму ОГБУ ЧЦОПМКП от <u>14.04.2023</u> № <u>146</u>

Инструкция участника диагностики профессиональных дефицитов педагогических работников и управленческих кадров общеобразовательных организаций в «Цифровой экосистеме дополнительного профессионального образования»

1. Вход в «Цифровую экосистему дополнительного профессионального образования» (далее – Цифровая экосистема ДПО) осуществляется по ссылке <u>https://education.apkpro.ru/</u>.

На главной странице Цифровой экосистемы ДПО, в правом верхнем углу, нажмите на кнопку с надписью «Вход в личный кабинет» (*Рисунок 1*).

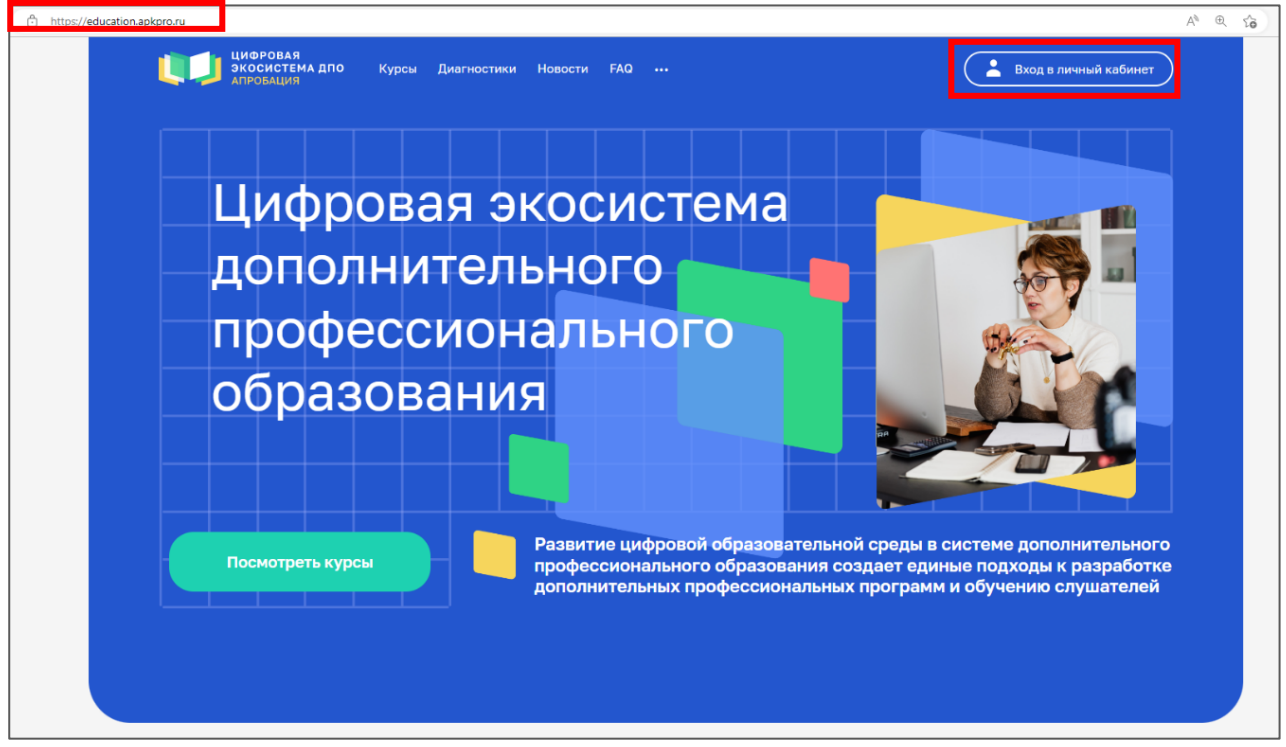

Рисунок 1

2. В окне «Вход в личный кабинет» выберите «Зарегистрироваться» (Рисунок 2).

| цифровая<br>экосистема дпо<br>апробация | Курсы Диагнос | тики Новости I    | FAQ    |                           | Вход в личный кабинет |
|-----------------------------------------|---------------|-------------------|--------|---------------------------|-----------------------|
|                                         |               |                   |        |                           |                       |
|                                         |               |                   |        |                           |                       |
|                                         |               | Вход в            | личный | кабинет                   |                       |
|                                         |               | Электронная почта | 1      |                           |                       |
|                                         |               | Пароль            |        |                           |                       |
|                                         |               | Запомнить пар     | ооль   | Забыли пароль?            |                       |
|                                         |               | Войти             |        | <u>Зарегистрироваться</u> |                       |
|                                         |               |                   |        |                           |                       |

Рисунок 2

**Примечание**: в случае, если вы уже зарегистрированы в Цифровой экосистеме ДПО, переходите к пункту 7.

3. Для регистрации укажите свой адрес электронной почты и нажмите на кнопку «Зарегистрироваться» (*Рисунок 3*).

| Регистрация                                                                                          |
|----------------------------------------------------------------------------------------------------|
| Для регистрации на платформе введите адрес электронной почты,<br>на который будет отправлено письмо. |
| oois@ca74.ru                                                                                         |
| Зарегистрироваться                                                                                   |
| Рисунок 3                                                                                            |

4. После нажатия кнопки «Зарегистрироваться» на указанный адрес электронной почты придёт ссылка для подтверждения регистрации. Выполните указанные в письме действия (*Рисунок 4*).

| Регистрация ★                                                                                                    | ↑ ↓                         | ×  |
|----------------------------------------------------------------------------------------------------|-----------------------------|----|
| ЦЭ Цифровая экосистема ДПО education@apkpro.ru ≜ Сегодня в 14:56<br>oois@ca74.ru >                                                                                                    |                             |    |
| 🔦 Ответить всем 🏟 Переслать 🖀 Удалить 😰 Это спам! 🚥 Ещё                                                                                                    |                             |    |
| Уважаемый(ая) пользователь,                                                                                                    |                             |    |
|                                                                                                    |                             |    |
| ПОДТВЕРДИТЕ РЕГИСТРАЦИЮ В ЦИФРОВОЙ ЭКОСИСТЕМ                                                                                                    | Е ДПО                       |    |
| Ваша электронная почта была указана при регистрации на обучающей платформе ФГАОУ ДП<br>Минпросвещения России». Перейдите по ссылке для завершения регистрации в Цифровой эк<br><u>https://education.apkpro.ru/api/v2/signup/check_registration/?</u><br><u>token=6579e8408091a648076a35d1f205c4175aee4f6f&amp;login=oois@ca74.ru</u> | О «Академия<br>осистеме ДП( | D: |
| Сообщение сформировано автоматически.                                                                                                    |                             |    |
| Пожалуиста , не отвечаите на него.<br>Если у Вас есть вопросы, Вы можете обратиться по электронной почте: <u>support@apkpro.ru</u> или<br>200-91-85                                                                                                    | 1 по тел. 8-800             | )- |
|                                                                                                    |                             |    |
| с уважением,<br>Команда поддержки Цифровой экосистемы ДПО.                                                                                                    |                             |    |
| support@apkpro.ru                                                                                                    |                             |    |
| 8-800-200-91-85                                                                                                    |                             |    |

Рисунок 4

5. Для завершения регистрации перейдите по ссылке, указанной в письме. После заполнения всех обязательных полей нажмите на кнопку «Завершить регистрацию» (Рисунок 5).

| Завершение регистрации                                                                                                    | Завершение регистрации                                                                                                    |  |  |  |
|----------------------------------------------------------------------------------------------------|----------------------------------------------------------------------------------------------------|--|--|--|
| Вы можете завершить регистрацию, привязав аккаунт Госуслуги к<br>своему профилю.                                                                                                    | Вы можете завершить регистрацию, привязав аккаунт Госуслуги к<br>своему профилю.                                                                                                    |  |  |  |
| или придумайте пароль для входа в личный кабинет                                                                                                    | или придумайте пароль для входа в личный кабинет                                                                                                    |  |  |  |
| Фамилия*                                                                                                    |                                                                                                    |  |  |  |
| Имя*                                                                                                    | Анастасия                                                                                                    |  |  |  |
| Отчество*                                                                                                    |                                                                                                    |  |  |  |
| Требования к паролю:<br>• не менее 8 символов<br>• не должен содержать последовательность 3-х и более<br>символов из логина<br>• не более 3-х одинаковых символов подряд<br>• не более 3-х одинаковых символов подряд<br>• не более 3-х одинаковых символов подряд<br>• прописные буквы • цифры<br>• строчные буквы • специальные символы<br>(#, @, ], [, / и т.д.)<br>Новый пароль* | Требования к паролю:<br>че менее 8 символов че должен содержать последовательность 3-х и более<br>символов из логина че более 3-х одинаковых символов подряд чинимуя два условия из списка: прописные буквы строчные буквы строчные буквы (#, @, ], [, / и т.д.) |  |  |  |
| Повторите пароль*                                                                                                    |                                                                                                    |  |  |  |
| Регион                                                                                                    | Челябинская область 🗸                                                                                                    |  |  |  |
| Паю согласие на обработку персональных данных                                                                                                    | Даю согласие на обработку персональных<br>данных                                                                                                    |  |  |  |
| Обработка персональных данных                                                                                                    | Обработка персональных данных                                                                                                    |  |  |  |
| Завершить регистрацию                                                                                                    | Завершить регистрацию                                                                                                    |  |  |  |

Рисунок 5

6. Далее вы увидите информационное окно, подтверждающее успешность завершения регистрации. Для продолжения работы необходимо нажать на кнопку «Авторизоваться» (*Рисунок 6*).

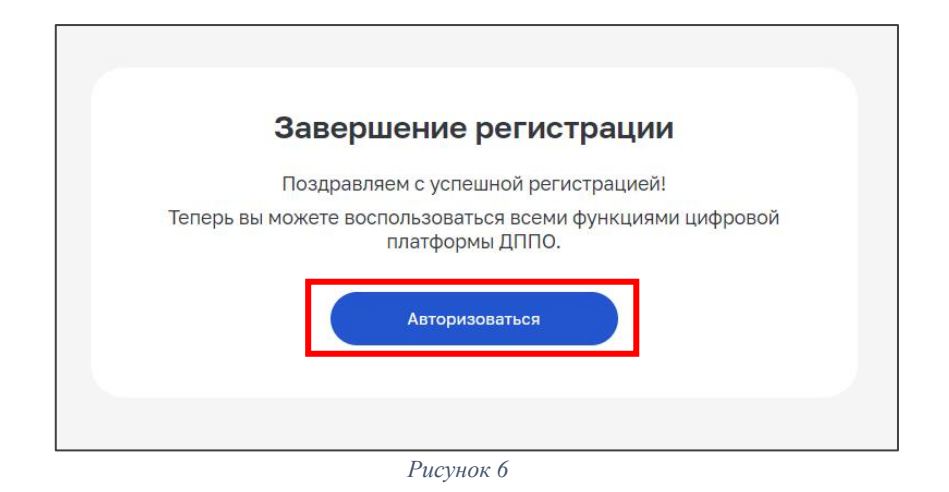

7. Откроется главная страница Цифровой экосистемы ДПО. Для прохождения диагностики профессиональных дефицитов педагогических работников и управленческих кадров общеобразовательных организаций необходимо нажать на иконку «...» (1), выберите раздел «Витрина симуляционных центров» (2) (*Рисунок 7*).

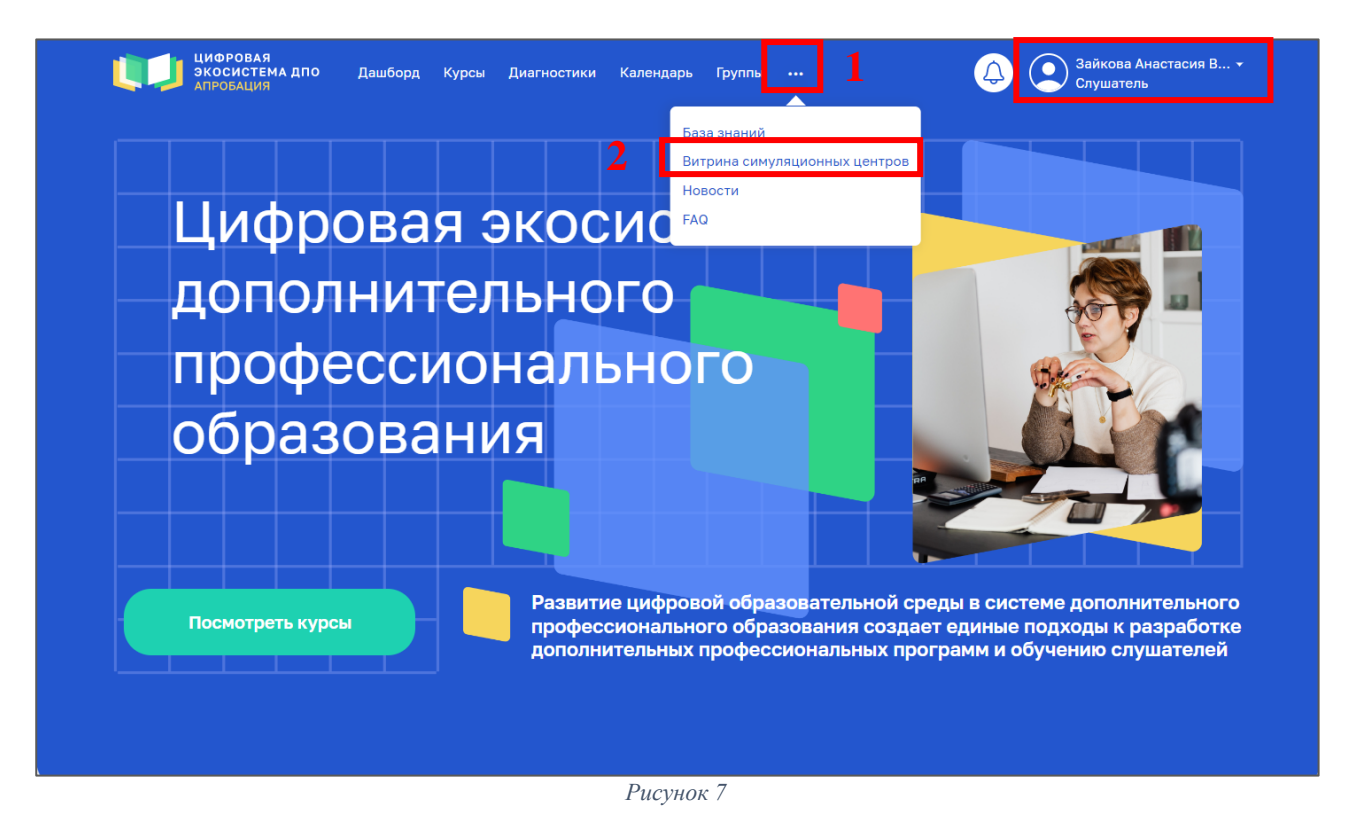

8. В открывшемся окне выберите «Симуляционный центр самодиагностики» и нажмите на кнопку «Новый» (*Рисунок 8*).

| ЦИФРОВАЯ<br>ЭКОСИСТЕМА Д<br>АПРОБАЦИЯ | по Дашборд Курсы Диагностики Календар                                                                                             | ь Группы                                                                                | Зайкова Анастасия В<br>Слушатель                                          |
|---------------------------------------|----------------------------------------------------------------------------------------------------|-----------------------------------------------------------------------------------------|---------------------------------------------------------------------------|
| Витрина сим                           | иуляционных центров                                                                                                    | Поиск по названию                                                                       | Q                                                                         |
| X                                     | Симуляционный центр самодиагностики<br>Симуляционный центр самодиагностики                                                        |                                                                                         | Новый                                                                     |
|                                       | Обучение разработке программ ДПО<br>Компьютерный симулятор для формирования навыков<br>образования                                | разработки дополнительных профессі                                                      | новый                                                                     |
|                                       | Интерактивный тренажер<br>Интерактивный тренажер профессиональных компетен<br>предметных (математика и русский язык), методически | нций для педагогических работников<br>их компетенций и компетенций в облаг<br>Рисунок 8 | новый<br>по вопросам совершенствования<br>сти формирования функциональной |

9. Далее для перехода к выбору диагностической работы нажмите на кнопку «Начать» (*Рисунок 9*).

| ЦИФРОВАЯ<br>ЭКОСИСТЕМА ДПО<br>АПРОБАЦИЯ                                                     | Дашборд Курсы      | Диагностики | Календарь | Группы | <br>Q | Зайков<br>Слуша | а Анастасия В 👻<br>гель |
|---------------------------------------------------------------------------------------------|--------------------|-------------|-----------|--------|-------|-----------------|-------------------------|
| Витрина симуляционных це<br>новый Симуляционный центр сами Симуляционный центр сами Шитрина | онный це<br>остики | ентр        |           |        |       | R               |                         |

Рисунок 9

10. В открывшемся окне представлены диагностические работы для педагогических работников и управленчиских кадров. Выберите из предложенного списка диагностических работ, ту, по которой желаете пройти диагностику, и нажмите на нее (*Рисунок 10*).

| В начало Мои диагностики |                                     |                                          |                                      | Q Q |  |  |
|--------------------------|-------------------------------------|------------------------------------------|--------------------------------------|-----|--|--|
|                          | Добро пожалова                      | ть, Анаста                               | сия!                                 |     |  |  |
|                          | Диагностические материаль<br>кадров | ы для педагогических работн              | гических работников и управленческих |     |  |  |
|                          | Все (кроме скрытых) 👻 Найти         | Упорядочить г                            | то предмету 👻 🤇 Карточка 👻           |     |  |  |
|                          | Биология                            | икт                                      | Математика                           |     |  |  |
|                          |                                     |                                          |                                      |     |  |  |
|                          | Русский язык                        | Управленческие компетенции               | Физика                               |     |  |  |
|                          |                                     |                                          |                                      |     |  |  |
|                          | Химия                               |                                          |                                      |     |  |  |
| В начало Мои диагностики |                                     |                                          |                                      |     |  |  |
| ×                        |                                     |                                          |                                      |     |  |  |
| ✓ Диагностика            | 2                                   | Управленческие                           | компетенции                          |     |  |  |
| Управленческие компетенц |                                     | Свернуть всё                             |                                      |     |  |  |
|                          |                                     | Случайный вариант<br>Управленческие коми | петенции вариант 4                   |     |  |  |
|                          |                                     |                                          |                                      |     |  |  |

Рисунок 10

11. Чтобы приступить к заполнению диагностической работы нажмите на кнопку «Попытка теста» (*Рисунок 11*).

| В начало Мои диагностики                                          |                                                                                                    | ¢ | Q | A3 |
|-------------------------------------------------------------------|----------------------------------------------------------------------------------------------------|---|---|----|
| <ul> <li>Хиагностика</li> <li>Управленческие компетенц</li> </ul> | Управленческие компетенции / Управленческие компетенции вариант 4<br>Тест<br>Управленческие компетенции вариант 4<br>Открыто: понедельник, 3 апреля 2023, 09:00<br>Попытка теста<br>Разрешено попыток: 1<br>Ограничение по времени: 1 ч. |   |   |    |

Рисунок 11

<u>Обратите внимание!</u> Время прохождения диагностики и количство попыток ограничено. Каждый участник проходит диагностику один раз (Рисунок 11).